2023年6月12日

KDDI 株式会社 au ペイメント株式会社

# au PAY、マイナンバーカードを利用した本人確認と コンビニ ATM での出金に対応

KDDIと au ペイメントは 2023 年 6 月 12 日から、銀行 ATM で au PAY 残高の入出金などを行うにあ たって必要となる au PAY アプリ上での本人確認において、マイナンバーカードの公的個人認証サービ スを利用した手続きへの対応を開始します。

さらに同日から、au PAY 残高の出金手段として、ローソン銀行 ATM とセブン銀行 ATM で au PAY 残高を引き出すことのできるサービスを開始します。

マイナンバーカードを利用した本人確認とコンビニ ATM での出金への対応(以下 本対応)により、 お客さまは au PAY をより便利にお使いいただけるようになります。

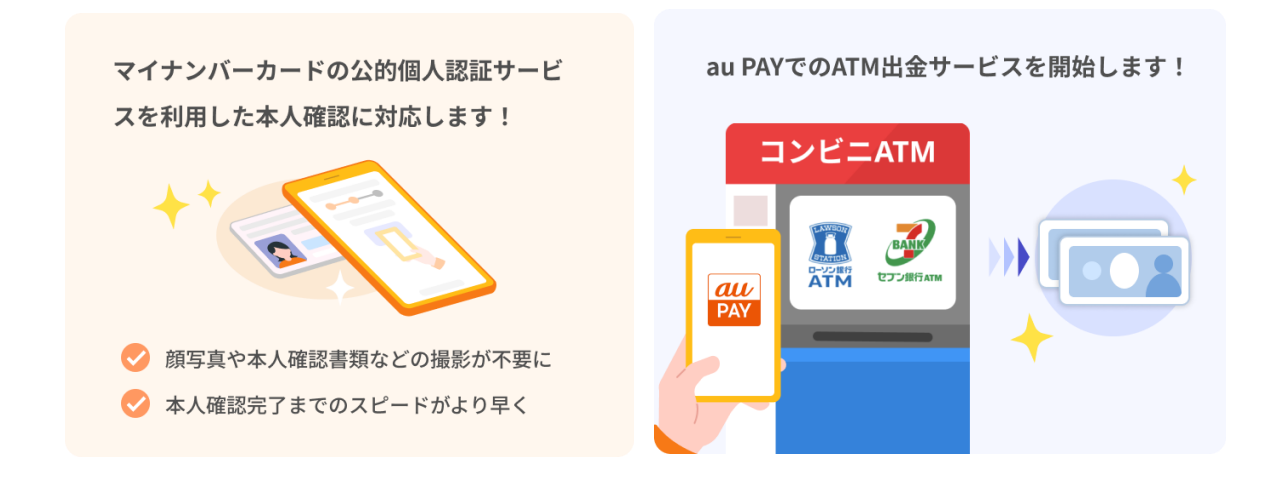

### ■本対応について

#### 1. 概要

- (1) マイナンバーカードを利用した本人確認
- au PAY では、お客さまが安心してサービスをご利用いただくために、一部の機能(銀行 ATM での au PAY 残高の出金、銀行から au PAY 残高へのチャージなど)の利用にあたって、事前の本人確認手続が必要です。
- ・従来の顔写真や本人確認書類の撮影による本人確認に加え、マイナンバーカードの公的個人認証サービスを利用した本人確認への対応を開始します。
- ・これにより、お客さまは顔写真や本人確認書類を撮影する手間なく、マイナンバーカードひとつで本人 確認を完了できるようになり、最短で当日中に本人確認が完了します。

※マイナンバーカードをお持ちの 15 歳以上の方がご利用いただけます。 ※本人確認の審査完了までは数日程度お時間をいただく場合があります。 ※対応機種は iOS11.0 以上/Android™6.0 以上のスマートフォンです。

詳細はこちら(https://aupay.auone.jp/contents/lp/info/20230612\_03.html )をご参照ください。

## <利用方法>

|                       |                  |                           |                                         | ×      |
|-----------------------|------------------|---------------------------|-----------------------------------------|--------|
| -BOR                  | e. 109<br>Rokist | CRECTS<br>CACANE          | BERR.                                   | CLUR I |
| #1.18<br>#808<br>#809 | 0475<br>1077-1   | 27                        | i                                       |        |
|                       | LSAR<br>RYONE    | 260<br>1077/341<br>527884 | 100 10 10 10 10 10 10 10 10 10 10 10 10 | siz.   |
| (R-++                 |                  |                           | 11-1-17                                 | 1      |
|                       |                  | 沢へ通行                      |                                         |        |
|                       |                  | -                         |                                         |        |
| <28                   | -                | 10.450>                   |                                         |        |

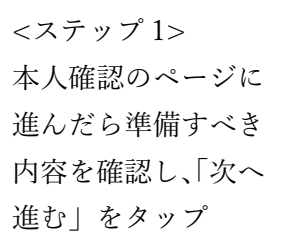

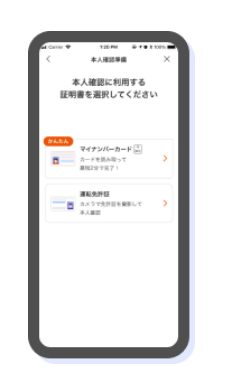

<ステップ 2> 本人確認に利用する証 明書として「マイナンバ ーカード」を選択

| < *A8298 ×                                                    |  |
|---------------------------------------------------------------|--|
| 本人権限に利用する<br>証明書を選択してください                                     |  |
| あなたは15歳以上ですか?<br>15歳末用のかいがご読み取りでの意味だでき<br>ず、カメラ楽師での読品に取り知らります |  |
| 1815、15歳81上です<br>いいた。15歳未満です                                  |  |
|                                                               |  |
|                                                               |  |
|                                                               |  |

<ステップ3> 年齢確認画面で該当 の選択肢をタップ

| 公的認証サービスを利用した<br>本人確認の流れ                             |
|------------------------------------------------------|
|                                                      |
| マイチシンドーカードを読み取ら<br>・・・・・・・・・・・・・・・・・・・・・・・・・・・・・・・・・ |
|                                                      |
| BPCB ~                                               |
| 本人建設へ進む                                              |
| 彩の方法で申請する                                            |
|                                                      |
|                                                      |
|                                                      |

<ステップ 4> 本人確認の流れを確 認し、「本人確認へ進 む」をタップ

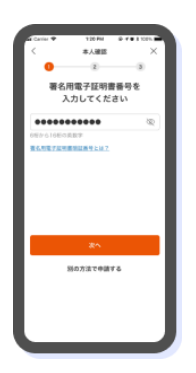

<ステップ 5> マイナンバーカード の署名用電子証明書 番号を入力の上、「次 へ」をタップ

<ステップ6> マイナンバーカードを スマートフォンに近づ けて読み取り

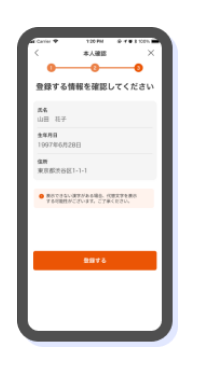

<ステップ 7> 表示された情報が問 題ないか確認の上、 「登録する」をタップ

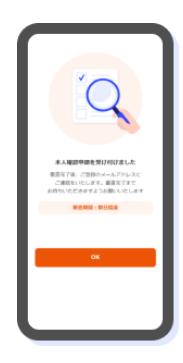

<ステップ8> 申請受付の画面が表 示されたら完了

### ATM 出金サービス

・ローソン銀行 ATM およびセブン銀行 ATM にて au PAY 残高を出金することができるサービスです。 ・au PAY アプリ上で出金金額を設定の上、ATM 画面でお手続きいただきます。 ・1 回あたり 1,000 円単位で出金でき、出金にあたり 220 円/回の手数料がかかります。 ※月間および1回あたりの出金限度額は 50,000 円です。 ※サービスの利用にあたっては、本人確認の完了と au PAY 暗証番号の設定が必要です。

なお、au PAY 残高から au じぶん銀行に手動で払出を行う際にかかる手数料についても、2023 年 7 月 4 日以降(予定)、220 円/回に変更となります。 ※au PAY 残高から au じぶん銀行への自動払出については、引き続き手数料無料でご利用いただけます。 詳細はこちら (https://aupay.auone.jp/contents/lp/info/20230612\_01.html)をご参照ください。

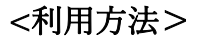

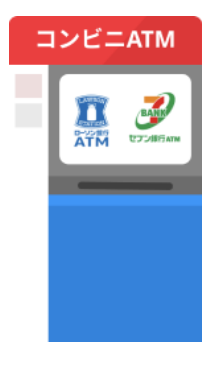

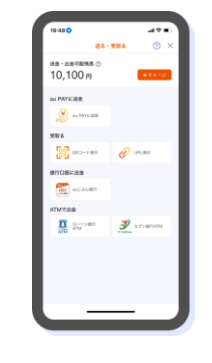

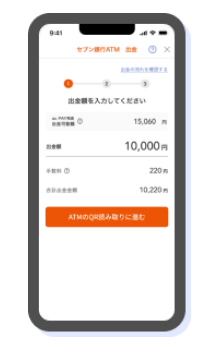

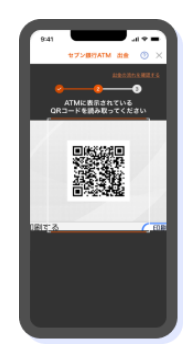

<ステップ 1> コンビニ ATM に行 き、au PAY アプリ を起動。画面中央の 「送る・受取る」ア イコンをタップ <ステップ 2> 「送る・受取る」画面で、 ご希望のコンビニ ATM のボタンをタップ

<ステップ3> 画面に沿って出金額 を入力の上、手数料を 確認しQRコードの読 み取りに進む <ステップ 4> コンビニ ATM に表示 されている QR コー ドを au PAY アプリ で読み取った後、 ATM 画面で企業コー ドと au PAY 暗証番号 を入力し出金完了

#### 2. 開始日時

2023年6月12日午前11時

※Android は、Google LLC の商標です。 ※その他会社名、各製品名は、一般に各社の商標または登録商標です ※表記の金額は特に記載のある場合を除きすべて税込です。

以 上